# TEXT MINING WITH R

# DR. ALVIN ANG

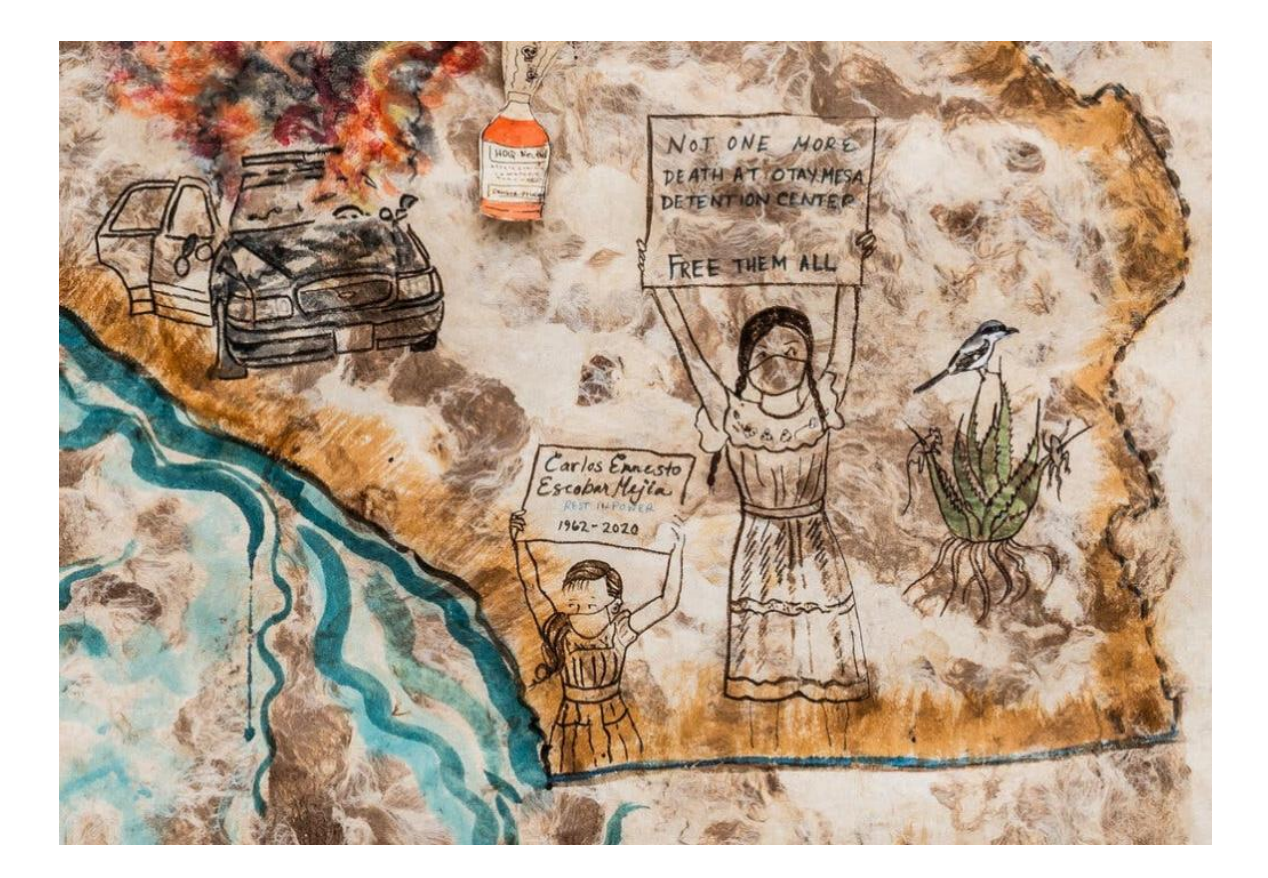

## **1** | P A G E

# **CONTENTS**

| Ι.           | Step 1: Install Tidyverse                                                                                                    | 3                                                                          |
|--------------|----------------------------------------------------------------------------------------------------|----------------------------------------------------------------------------|
| Α.           | . Installiing Tidyverse into Linux Mint                                                                                                    | 3                                                                          |
| <i>II</i> .  | Step 2: Load Packages                                                                                                    | 4                                                                          |
| <i>III</i> . | Step 3: Read in the Text                                                                                                    | 5                                                                          |
| IV.          | Step 4: Tibble                                                                                                    | 6                                                                          |
| V.           | Step 5: Tokenization                                                                                                    | 7                                                                          |
| VI.          | Step 6: Removing Stop Words                                                                                                    | 8                                                                          |
| Α.           | . Showing the List of Stop Words                                                                                                    | 9                                                                          |
| VII.         | Step 7: Count the Most Frequent Words                                                                                                    | 11                                                                         |
| VIII.        | Step 8: Plotting the Most Frequent Words                                                                                                    | 12                                                                         |
| IX.          | Step 9: Create a Word Cloud                                                                                                    | 14                                                                         |
| х.           | Step 10: Analyze Text Sentiments                                                                                                    | . 15                                                                       |
| ۸            |                                                                                                    |                                                                            |
| A.           | . NRC                                                                                                    | 15                                                                         |
| A            | NRC     Get Sentiments                                                                                                    | <b>15</b>                                                                  |
| А.           | <ul> <li>NRC</li> <li>1. Get Sentiments</li></ul>                                                                                                    | <b>15</b><br>15<br>16                                                      |
| A.           | <ol> <li>NRC</li> <li>Get Sentiments</li></ol>                                                                                                    | <b>15</b><br>15<br>16<br>16                                                |
| A.           | <ul> <li>NRC</li> <li>1. Get Sentiments</li></ul>                                                                                                    | <b>15</b><br>16<br>16<br>17                                                |
| B.           | <ol> <li>NRC</li> <li>Get Sentiments</li></ol>                                                                                                    | 15<br>16<br>16<br>17<br>17                                                 |
| в.           | <ul> <li>NRC</li> <li>1. Get Sentiments</li></ul>                                                                                                    | 15<br>16<br>16<br>17<br>18                                                 |
| В.           | <ul> <li>NRC</li> <li>1. Get Sentiments</li></ul>                                                                                                    | 15<br>16<br>16<br>17<br>17<br>18<br>18<br>19                               |
| B.           | <ul> <li>NRC</li> <li>1. Get Sentiments</li> <li>2. Filter Sentiments</li> <li>3. Inner Join NRC "Fear" to Text File + Do Word Count</li> <li>4. Visualize</li> <li>Bing</li> <li>1. Get Sentiments</li> <li>2. Inner Join Sentiments to Text File</li> <li>3. Do Word Count + Inner Join Sentiments to Text File</li> </ul>                                                                                                    | 15<br>16<br>16<br>17<br>18<br>18<br>19<br>20                               |
| B.           | <ul> <li>NRC</li> <li>Get Sentiments</li></ul>                                                                                                    | 15<br>16<br>16<br>17<br>18<br>18<br>19<br>20<br>21                         |
| B.           | <ul> <li>NRC</li> <li>1. Get Sentiments</li> <li>2. Filter Sentiments</li> <li>3. Inner Join NRC "Fear" to Text File + Do Word Count</li> <li>4. Visualize</li> <li>Bing</li> <li>1. Get Sentiments</li> <li>2. Inner Join Sentiments to Text File</li> <li>3. Do Word Count + Inner Join Sentiments to Text File</li> <li>4. Visualize</li> </ul>                                                                                                    | 15<br>16<br>16<br>17<br>18<br>18<br>19<br>20<br>21                         |
| B.<br>C.     | <ul> <li>NRC</li> <li>Get Sentiments</li></ul>                                                                                                    | 15<br>16<br>16<br>17<br>18<br>18<br>19<br>20<br>21<br>21<br>22             |
| B.<br>C.     | <ul> <li>NRC</li> <li>Get Sentiments</li> <li>Filter Sentiments</li> <li>Inner Join NRC "Fear" to Text File + Do Word Count</li> <li>Visualize</li> <li>Bing</li> <li>Get Sentiments</li> <li>Inner Join Sentiments to Text File</li> <li>Do Word Count + Inner Join Sentiments to Text File</li> <li>Visualize</li> <li>AFINN</li> <li>Get Sentiments</li> <li>Inner Join Sentiments to Text File</li> </ul>                                                                                                    | 15<br>16<br>16<br>17<br>18<br>18<br>19<br>20<br>21<br>22<br>22<br>22       |
| B.<br>C.     | <ul> <li>NRC</li> <li>Get Sentiments</li> <li>Filter Sentiments</li> <li>Inner Join NRC "Fear" to Text File + Do Word Count</li> <li>Visualize</li> <li>Bing</li> <li>Get Sentiments</li> <li>Inner Join Sentiments to Text File</li> <li>Do Word Count + Inner Join Sentiments to Text File</li> <li>Visualize</li> <li>AFINN</li> <li>Get Sentiments</li> <li>Inner Join Sentiments to Text File</li> <li>Do Word Count + Inner Join Sentiments to Text File</li> <li>Do Word Count + Inner Join Sentiments to Text File</li> <li>Do Word Count + Inner Join Sentiments to Text File</li> <li>Do Word Count + Inner Join Sentiments to Text File</li> </ul>                                                                                                    | 15<br>16<br>16<br>17<br>18<br>18<br>19<br>20<br>21<br>22<br>22<br>22<br>23 |
| B.<br>C.     | <ul> <li>NRC</li> <li>Get Sentiments</li> <li>Filter Sentiments</li> <li>Inner Join NRC "Fear" to Text File + Do Word Count</li> <li>Visualize</li> <li>Bing</li> <li>Get Sentiments</li> <li>Inner Join Sentiments to Text File</li> <li>Do Word Count + Inner Join Sentiments to Text File</li> <li>Visualize</li> <li>AFINN</li> <li>Get Sentiments</li> <li>Inner Join Sentiments to Text File</li> <li>Do Word Count + Inner Join Sentiments to Text File</li> <li>Visualize</li> <li>AFINN</li> <li>Get Sentiments</li> <li>Inner Join Sentiments to Text File</li> <li>Do Word Count + Inner Join Sentiments to Text File</li> <li>Visualize</li> </ul>                                                                                                    | 15<br>16<br>16<br>17<br>18<br>19<br>20<br>21<br>22<br>22<br>22<br>23<br>23 |
| B.<br>C.     | <ul> <li>NRC</li> <li>Get Sentiments</li> <li>Filter Sentiments</li> <li>Inner Join NRC "Fear" to Text File + Do Word Count</li> <li>Visualize</li> <li>Bing</li> <li>Get Sentiments</li> <li>Inner Join Sentiments to Text File</li> <li>Do Word Count + Inner Join Sentiments to Text File</li> <li>Visualize</li> <li>AFINN</li> <li>Get Sentiments</li> <li>Inner Join Sentiments to Text File</li> <li>Do Word Count + Inner Join Sentiments to Text File</li> <li>Visualize</li> <li>Do Word Count + Inner Join Sentiments to Text File</li> <li>Visualize</li> <li>Do Word Count + Inner Join Sentiments to Text File</li> <li>Do Word Count + Inner Join Sentiments to Text File</li> <li>Do Word Count + Inner Join Sentiments to Text File</li> <li>Do Word Count + Inner Join Sentiments to Text File</li> <li>Do Word Count + Inner Join Sentiments to Text File</li> <li>Usualize</li> </ul> | 15<br>16<br>16<br>17<br>18<br>19<br>20<br>21<br>22<br>22<br>23<br>23<br>24 |

## I. STEP 1: INSTALL TIDYVERSE

File: https://www.alvinang.sg/s/Text-Mining-with-R-by-Dr-Alvin-Ang.R

#Step 0: Getting the Files #<u>https://www.alvinang.sg/s/eisenhower.txt</u>

#Step 1: Installing Tidyverse into R
installed.packages("tidyverse", dependencies = TRUE)

• <u>https://www.tidyverse.org/</u>

## A. INSTALLIING TIDYVERSE INTO LINUX MINT

- You most probably have no issues installing Tidyverse into R using Windows.
- But Linux Mint is tough.
- Do the following:
  - o sudo apt install g++
  - o sudo apt-get update
  - o sudo apt-get install libcurl4-openssl-dev
  - o sudo apt-get install r-base-dev.
  - o reboot your laptop
  - o reinstall tidyverse:
    - install.packages("tidyverse", dependencies=TRUE)
  - o sudo apt install libssl-dev libxml2-dev

## **3** | P A G E

#### **II. STEP 2: LOAD PACKAGES**

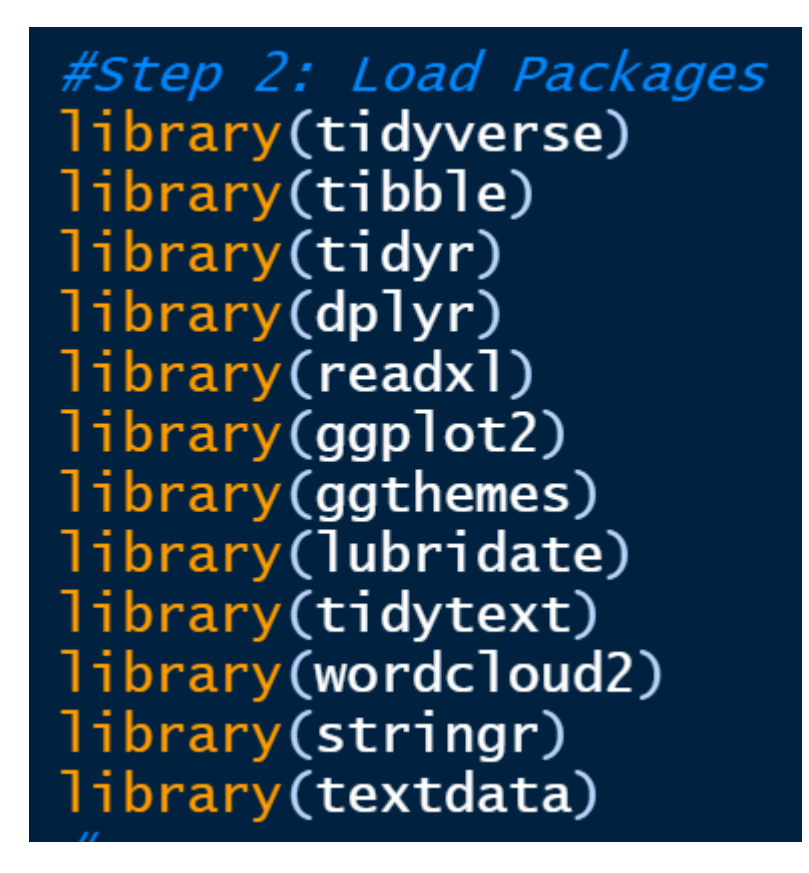

**4** | P A G E

#### III. STEP 3: READ IN THE TEXT

File can be found here: https://www.alvinang.sg/s/eisenhower.txt

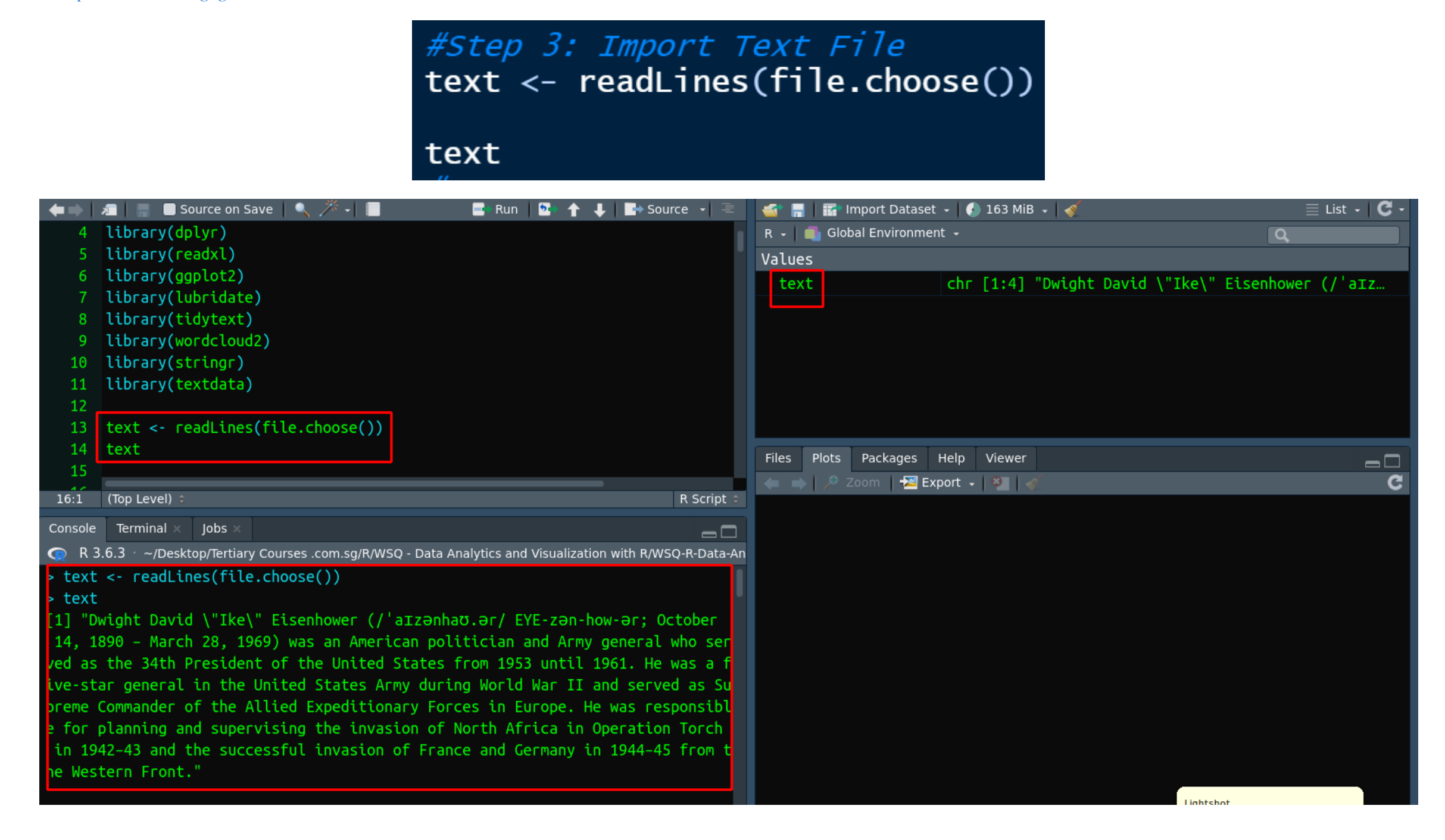

IV. STEP 4: TIBBLE

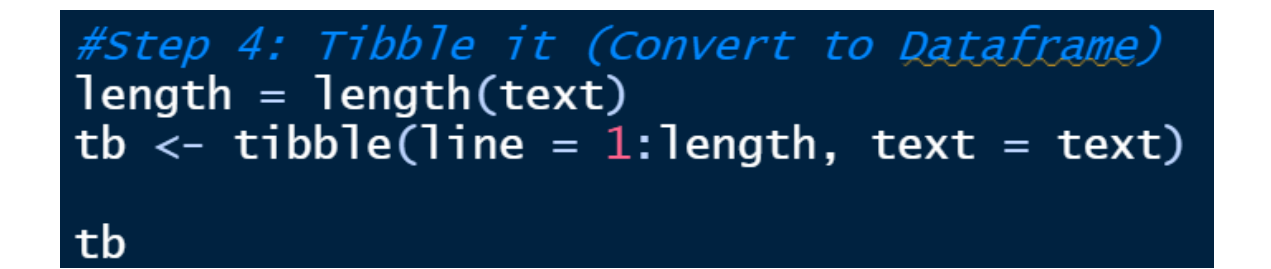

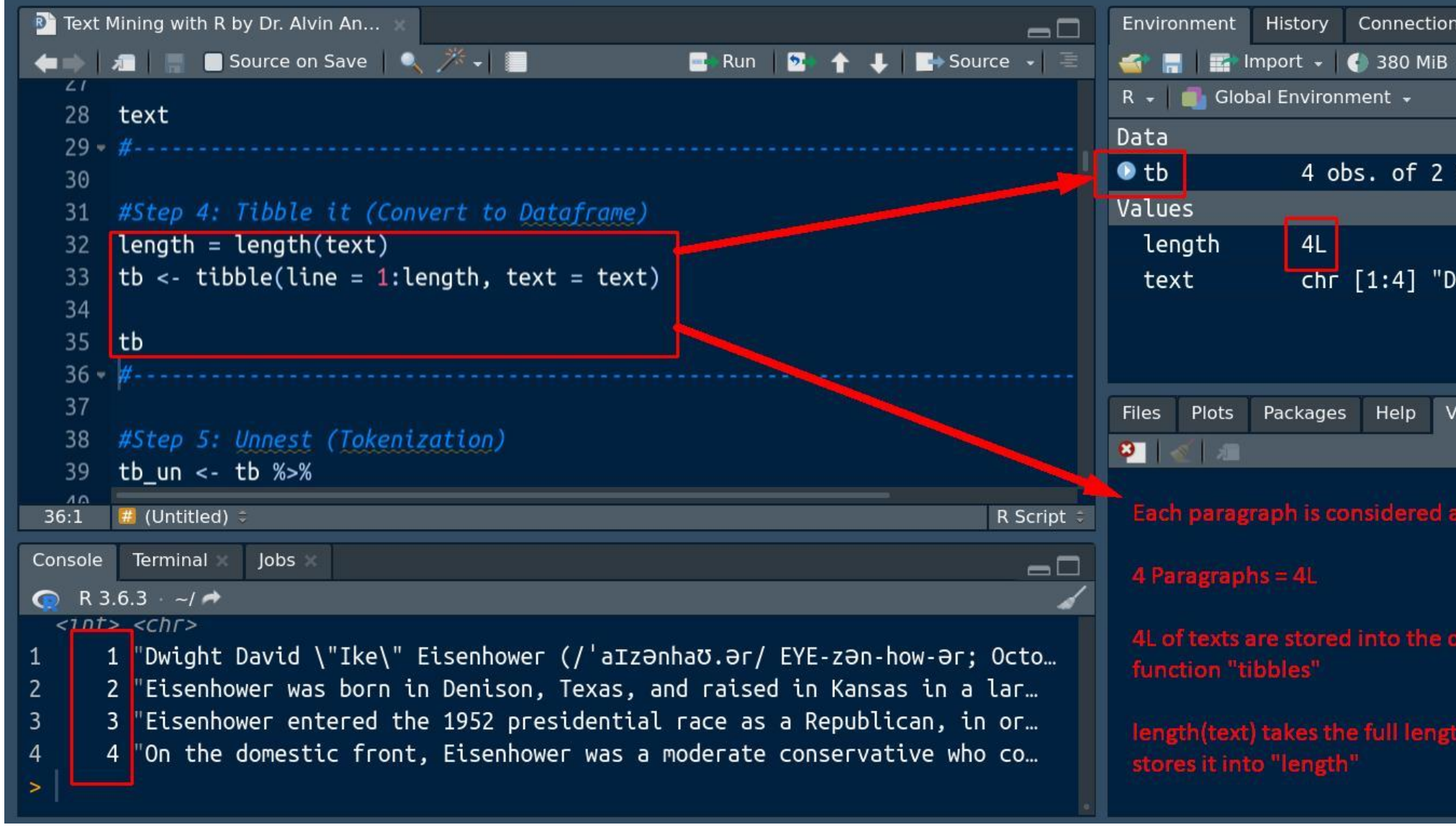

| ns Tutorial 🛛 🗖 🗖                                                                                              |
|----------------------------------------------------------------------------------------------------|
| 🗸 🞻 🛛 🗮 List 🗸 🖉 🗸                                                                                             |
| Q                                                                                                    |
|                                                                                                    |
| variables 📃                                                                                                    |
|                                                                                                    |
| Wight Dovid \"Th                                                                                               |
| Jwight David ( IK                                                                                              |
|                                                                                                    |
|                                                                                                    |
| Viewer 🔤 🗖                                                                                                    |
| C                                                                                                    |
| as 11                                                                                                    |
| ματικό του του .<br>                                                                                           |
|                                                                                                    |
| an an an an an an Anna an Anna an Anna an Anna an Anna an Anna an Anna an Anna an Anna Anna Anna Anna Anna Ann |
| dataframe to by the                                                                                            |
|                                                                                                    |
| th of the text and                                                                                             |
|                                                                                                    |
|                                                                                                    |

V. STEP 5: TOKENIZATION #Step 5: Unnest (Tokenization) tb\_un <- tb %>% unnest\_tokens(word, text) tb\_un Text Mining with R by Dr. Alvin An... Environment History Connections Tutorial 🚛 📄 🔚 🔲 Source on Save 🛛 🔍 🎢 🐙 📒 📹 🚍 🔤 Import 🗸 🌗 380 MiB 🗸 💰 🛛 🗮 List 🗸 📿 🤟 📑 Run 🛛 💁 🛧 👃 📑 Source 🗸 🚍 R 🚽 💼 Global Environment 🗸 Q 38 #Step 5: Unnest (Tokenization) Data 39 tb\_un <- tb %>% 4 obs. of 2 variables 🕒 tb unnest\_tokens(word, text) 705 obs. of 2 variables 🕑 tb\_un 42 tb\_un Values 43 - #---length 4L chr [1:4] "Dwight David \"Ik... text 43:1 🛛 🗰 (Untitled) R Script 🗧 Console Terminal Jobs  $\neg \Box$ 🕟 R 3.6.3 · ~/ 🖈 á Files Plots Packages Help Viewer # A tibble: 705 × 2 🕰 | 🕢 💷 line word <int> <chr> tokenization is the process of seperating each individual 1 dwight 1 david word into tokens 1 ike 1 eisenhower 1 'aIzənhaʊ.ər i.e. 1 token = 1 word 1 eye 1 zən 1 how 1 Ər

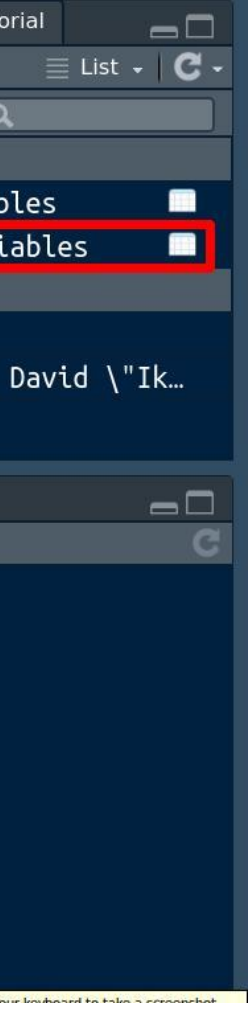

# Stop Words

These words include:

| • a   | • of                    | • on   |
|-------|-------------------------|--------|
| • I   | <ul> <li>for</li> </ul> | • with |
| • the | • at                    | • from |
| • in  | • to                    |        |

Stop words are useless words when it comes to text analysis, because they don't have meaning. We will remove them.

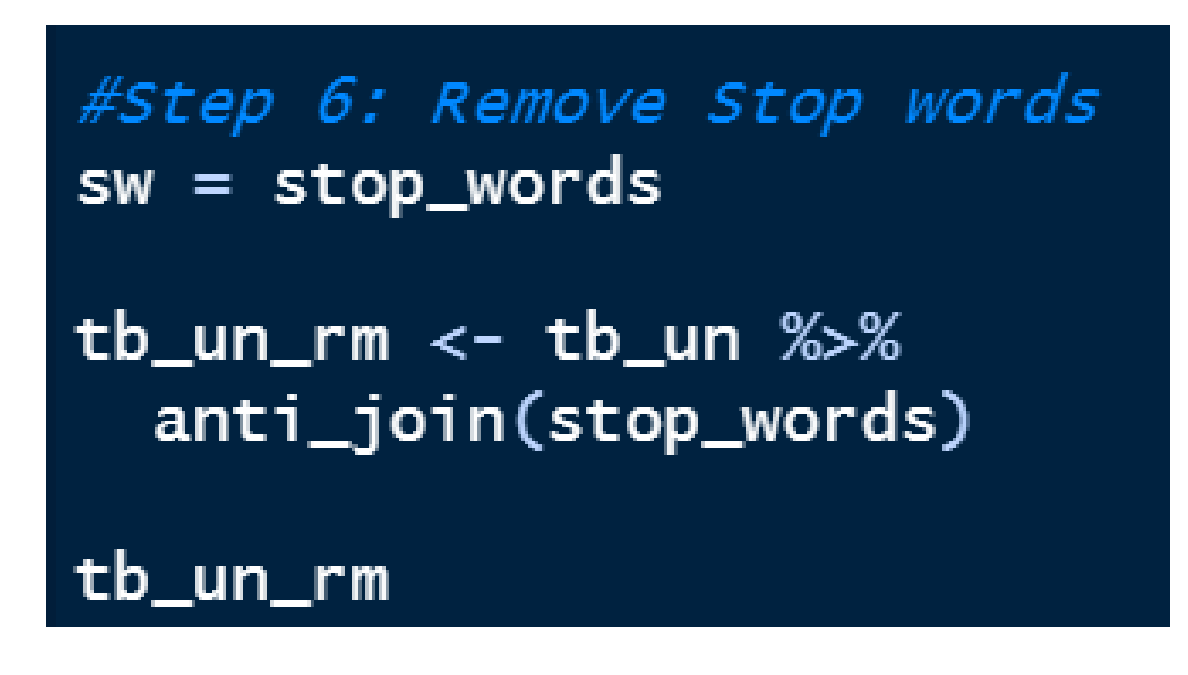

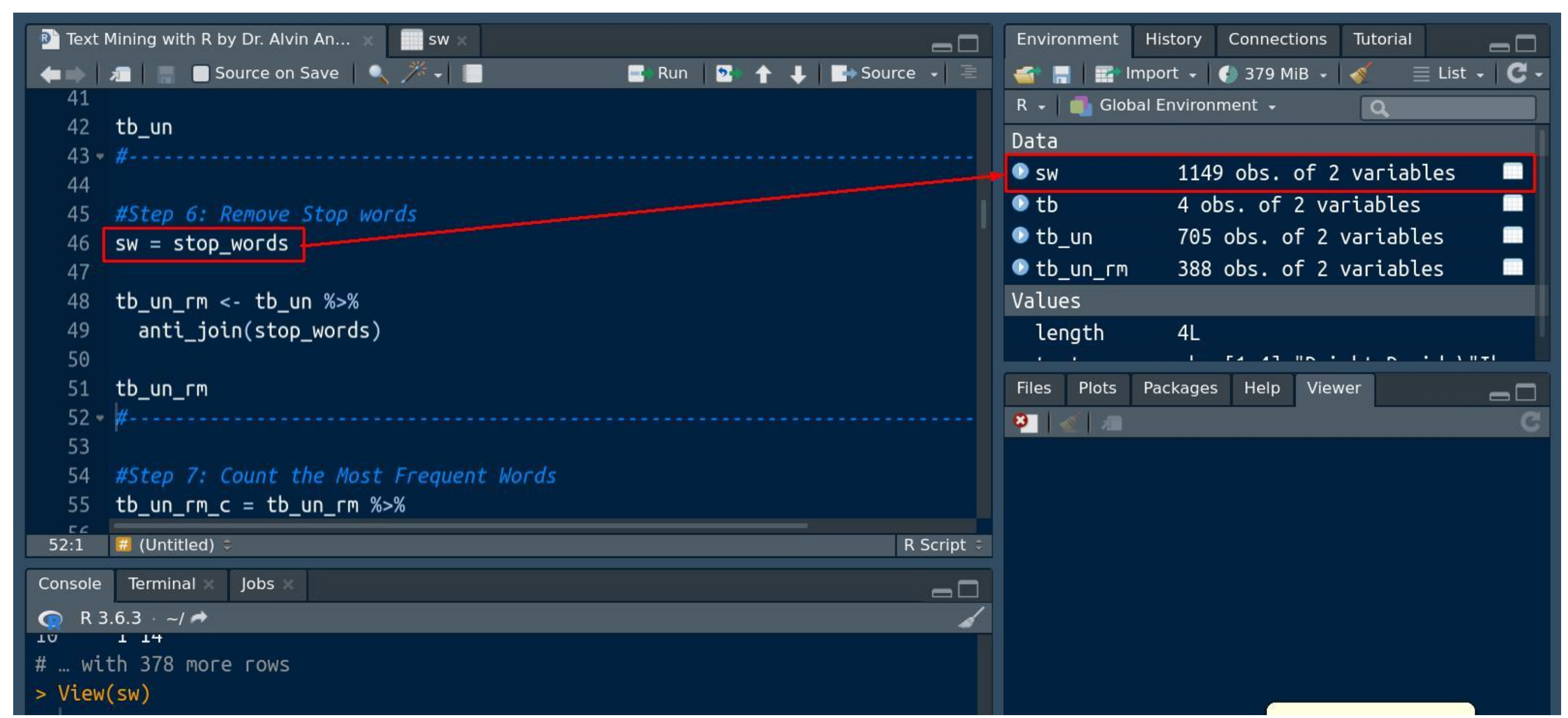

## A. SHOWING THE LIST OF STOP WORDS

| Т 📵 | ēxt | Mining with R by | v Dr. Alvin An | ×                     | Environme |
|-----|-----|------------------|----------------|-----------------------|-----------|
| -   | >   | 🔊 🍸 Filter       |                | Q                     | 💣 🖬       |
|     |     | word 🗘           | lexicon 🗘      |                       | R 🗸 📑     |
| -   | 1   | a                | SMART          |                       | Data      |
|     | 2   | a's              | SMART          |                       | 🕑 sw      |
|     | 3   | able             | SMART          |                       | 🔍 tb      |
|     | 4   | about            | SMART          | these are the list of | 💿 tb_un   |
|     | 5   | above            | SMART          |                       | 🔍 tb_un   |
|     | 6   | according        | SMART          | STOP WORDS            | Values    |
|     | 7   | accordingly      | SMART          |                       | lengt     |
|     | 8   | across           | SMART          |                       | Files Pl  |
|     | 9   | actually         | SMART          |                       | 8         |
|     | 10  | after            | SMART          |                       |           |
|     | 11  | afterwards       | SMART          |                       |           |
|     | 12  | again            | SMAKI          |                       |           |

| > tb_un_r         | m                      |
|-------------------|------------------------|
| # <u>A tibb</u> ] | le: 388 × 2            |
| line              | word stop words        |
| <int></int>       | <chr> stop words</chr> |
| 1 1               | dwight have been       |
| 2 1               | david                  |
| 3 1               | ike removed            |
| 4 1               | eisenhower             |
| 5 1               | 'aIzƏnhaʊ.Ər           |
| 6 1               | eye                    |
| 7 1               | zən                    |
| 8 1               | ər                     |
| 9 1               | october                |
| 10 1              | 1/                     |

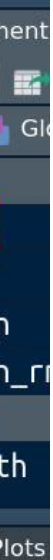

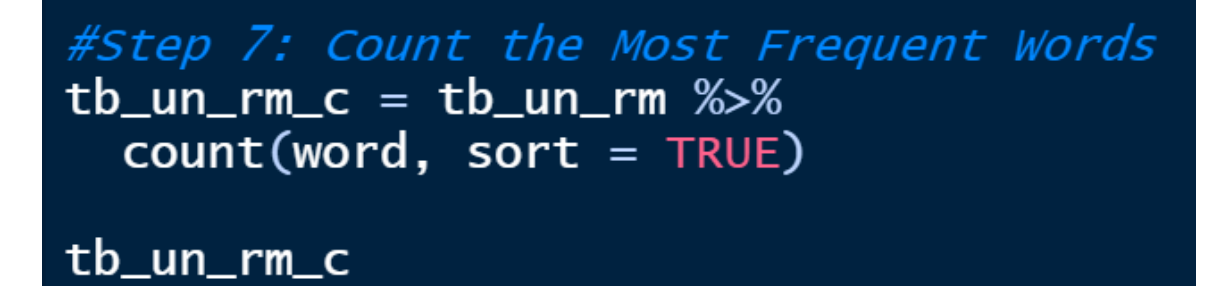

| > tidy_                                                                              | df_rm   | %>%                                        |       |       |
|--------------------------------------------------------------------------------------|---------|--------------------------------------------|-------|-------|
| + cou                                                                                | int(woi | rd, so                                     | ort = | TRUE) |
| # A tib                                                                              | ble: 3  | 300 ×                                      | 2     |       |
| word                                                                                 |         |                                            | n     |       |
| <chr< td=""><td>`&gt;</td><td><int< td=""><td>t&gt;</td><td></td></int<></td></chr<> | `>      | <int< td=""><td>t&gt;</td><td></td></int<> | t>    |       |
| 1 eise                                                                               | nhowe   | r 1                                        | 12    |       |
| 2 war                                                                                |         |                                            | 7     |       |
| 3 агту                                                                               | r       |                                            | 5     |       |
| 4 serv                                                                               | ed      |                                            | 5     |       |
| 5 inva                                                                               | sion    |                                            | 4     |       |
| 6 mili                                                                               | tary    |                                            | 4     |       |
| 7 chin                                                                               | а       |                                            | 3     |       |
| 8 frem                                                                               | ch      |                                            | 3     |       |
| 9 nucl                                                                               | ear     |                                            | 3     |       |
| 10 sovi                                                                              | .et     |                                            | 3     |       |
| # wit                                                                                | h 290   | more                                       | гоws  |       |
|                                                                                      |         |                                            |       |       |

COPYRIGHTED BY DR ALVIN ANG WWW.ALVINANG.SG

```
#Step 8: Plotting the Most Frequent Words
tb_un_rm_c_plt = tb_un_rm_c %>%
 filter(n>2) %>%
 mutate(word = reorder(word, n)) %>%
```

```
ggplot(aes(word, n)) + geom_col(fill = "darkred") + theme_fivethirtyeight() +
xlab(NULL) + ylab("Word Count") + coord_flip() + ggtitle("Word Usage in Eisenhower.txt")
```

# tb\_un\_rm\_c\_plt

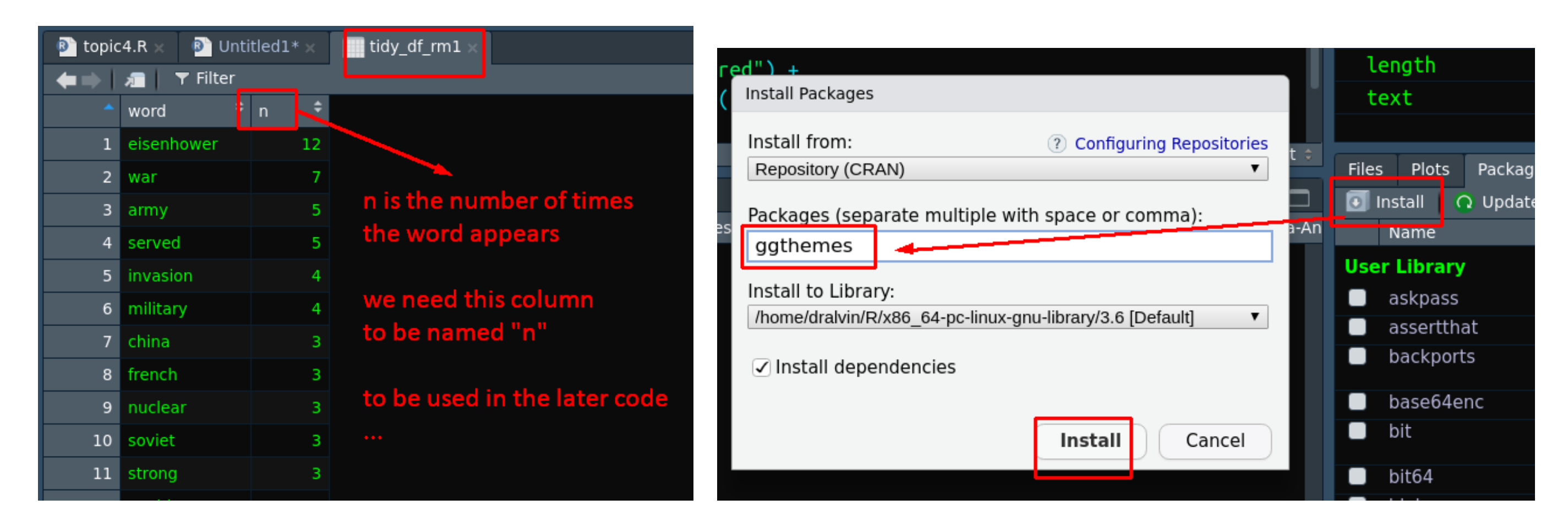

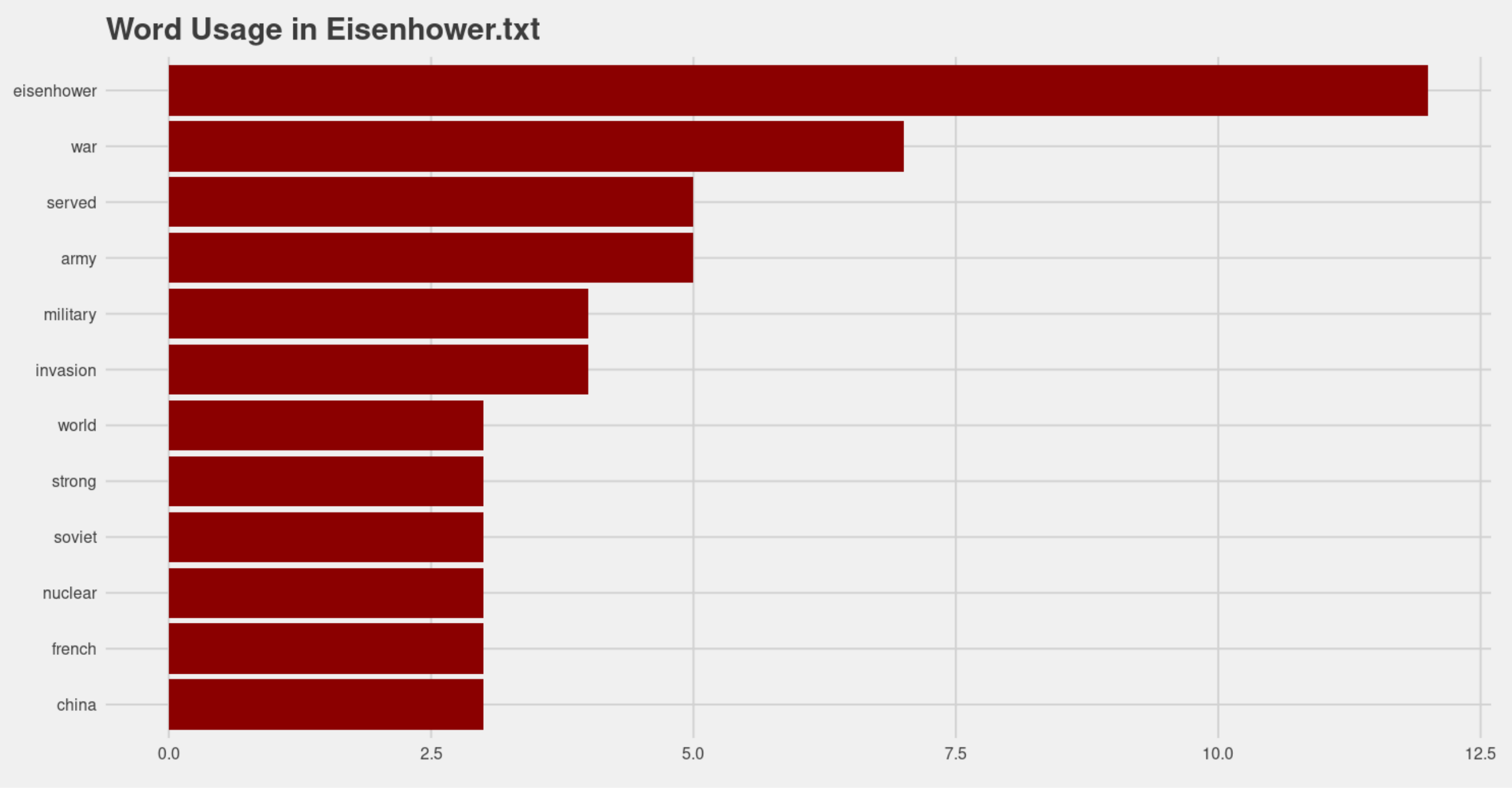

.

**13** | P A G E

#Step 9: Creating Word Cloud
tb\_un\_rm\_cld = tb\_un\_rm %>%
 count(word, sort=TRUE) %>%
 wordcloud2(word,size=2)

tb\_un\_rm\_cld

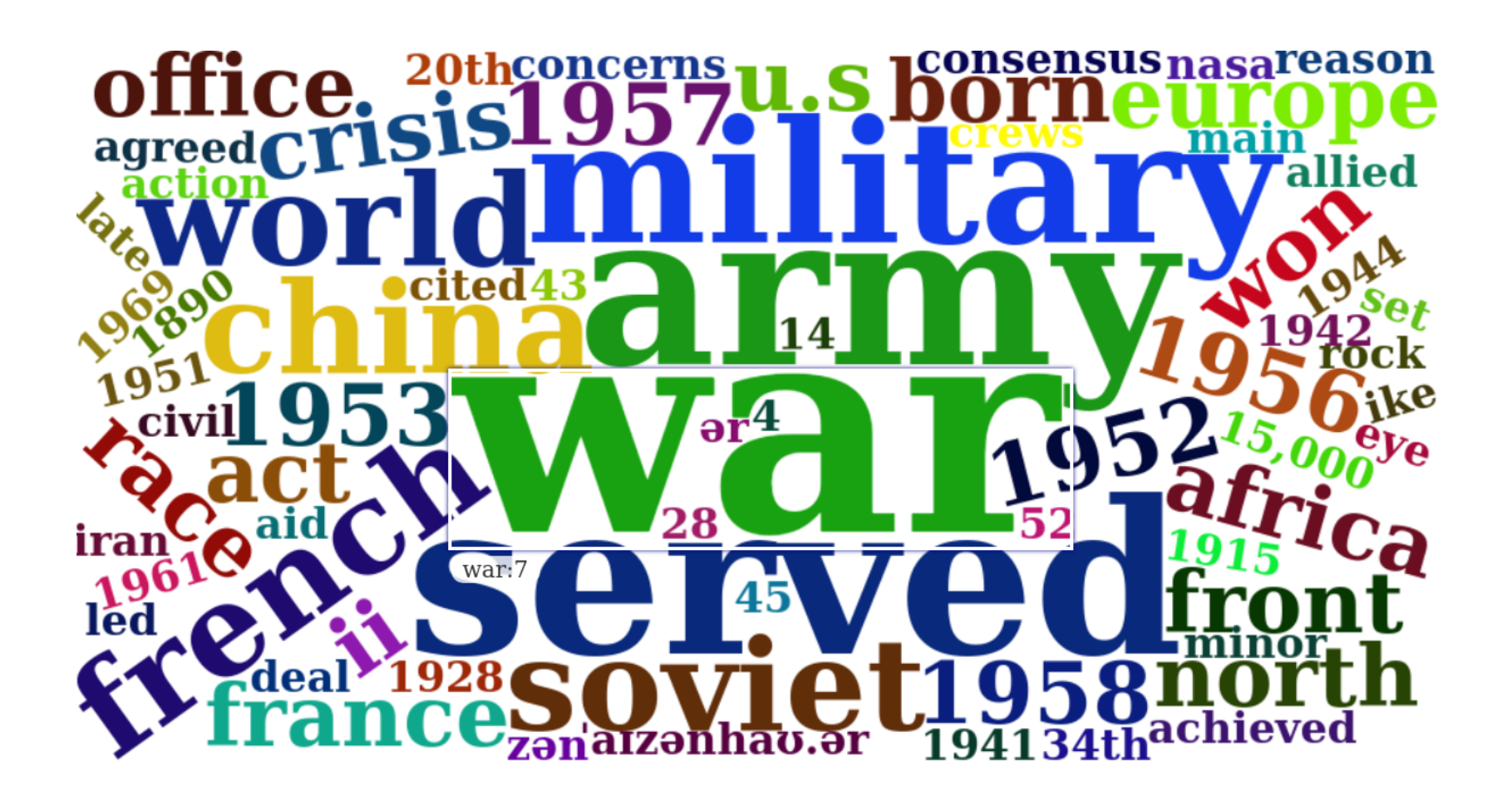

The bigger the word, the greater the word count.

COPYRIGHTED BY DR ALVIN ANG WWW.ALVINANG.SG

X. STEP 10: ANALYZE TEXT SENTIMENTS

- Sentiment lexicons give emotions to a given text.
- There are three lexicons that can be used: ٠

A. NRC

1. GET SENTIMENTS

#Step 10: Analyze Text Sentiments #10a) NRC # nrc categorizes words as POSITIVE / NEGATIVE / ANGER / ANTICIPATION / DISGUST # FEAR / JOY / SADNESS / SURPRISE AND TRUST

#10a)(i) Get Sentiments nrc = get\_sentiments("nrc")

> Selection: 1 nrc is a big library... u have to wait long time to load it... trying URL 'http://saifmohammad.com/WebDocs/NRC-Emotion-Lexicon.zip' Content type 'application/zip' length 24436570 bytes (23.3 MB) \_\_\_\_\_

| 🔊 topic4.R 🗙 🔊 Untitled1* 🗴 🔊 Untitled2* 🗙 🗾 nrc 🗙 |                                                            |                                                          |                      |  |  |  |  |  |
|----------------------------------------------------|------------------------------------------------------------|----------------------------------------------------------|----------------------|--|--|--|--|--|
| 🗲 🔿 🔎 🛪 Filter                                     |                                                            |                                                          |                      |  |  |  |  |  |
| <b>^</b>                                           | word 🗘                                                     | sentiment 🌻                                              |                      |  |  |  |  |  |
| 10                                                 | annor                                                      | trust                                                    |                      |  |  |  |  |  |
| 16                                                 | abduction                                                  | fear                                                     |                      |  |  |  |  |  |
| 17                                                 | abduction                                                  | negative                                                 | nrc labels different |  |  |  |  |  |
| 18                                                 | abduction                                                  | sadness                                                  | sentiments to        |  |  |  |  |  |
| 19                                                 | abduction                                                  | surprise                                                 | different words      |  |  |  |  |  |
| 20                                                 | aberrant                                                   | negative                                                 |                      |  |  |  |  |  |
| 21                                                 | aberration                                                 | disgust                                                  |                      |  |  |  |  |  |
| 22                                                 | aberration                                                 | negative                                                 |                      |  |  |  |  |  |
| 23                                                 | abhor                                                      | anger                                                    |                      |  |  |  |  |  |
| 24                                                 | abhor                                                      | disgust                                                  |                      |  |  |  |  |  |
| 25                                                 | abhor                                                      | fear                                                     |                      |  |  |  |  |  |
| 26                                                 | abhor                                                      | negative                                                 |                      |  |  |  |  |  |
| 27                                                 | abhorrent                                                  | anger                                                    |                      |  |  |  |  |  |
| 28                                                 | abhorrent                                                  | disqust                                                  |                      |  |  |  |  |  |
| 23<br>24<br>25<br>26<br>27<br>28<br>Showing        | abhor<br>abhor<br>abhor<br>abhor<br>abhorrent<br>abhorrent | anger<br>disgust<br>fear<br>negative<br>anger<br>disgust | olumns               |  |  |  |  |  |

COPYRIGHTED BY DR ALVIN ANG WWW.ALVINANG.SG

2. FILTER SENTIMENTS

```
#10a)(ii) Filter Sentiments
nrc_sentiment <- get_sentiments("nrc") %>%
filter(sentiment == "fear")
```

3. INNER JOIN NRC "FEAR" TO TEXT FILE + DO WORD COUNT

```
#10a)(iii) Inner Join Sentiments to Text File + Do Word Count
tb_un_rm_nrc = tb_un_rm %>%
    inner_join(nrc_sentiment) %>%
    count(word, sort = TRUE)
```

tb\_un\_rm\_nrc

|                       | word        | n           |
|-----------------------|-------------|-------------|
|                       | <chr></chr> | <int></int> |
| 1                     | war         | 7           |
| 2                     | military    | 4           |
| 3                     | government  | 2           |
| 4                     | conflict    | 1           |
| 5                     | court       | 1           |
| 6                     | defense     | 1           |
| 7                     | enforce     | 1           |
| 8                     | fight       | 1           |
| 9                     | forced      | 1           |
| 10                    | hostile     | 1           |
| 11                    | landslide   | 1           |
| 12                    | operation   | 1           |
| 13                    | opposed     | 1           |
| 14                    | recession   | 1           |
| 15                    | revolution  | 1           |
| 16                    | shot        | 1           |
| <ul> <li>I</li> </ul> |             |             |

From the Eisenhower.txt, we see that 16 words affiliate with "fear", the top word striking fear is "war".

COPYRIGHTED BY DR ALVIN ANG WWW.ALVINANG.SG

```
4. VISUALIZE
```

| #10a)(iv) Visualize                                                              |
|----------------------------------------------------------------------------------|
| tb_un_rm_nrc %>%                                                                 |
| filter(n > 0) %>%                                                                |
| mutate(word = reorder(word, n)) %>%                                              |
| <pre>ggplot(aes(word, n, fill=n)) + theme_fivethirtyeight() + geom_col() +</pre> |
| xlab(NULL) + coord_flip() + ylab("Word Count") +                                 |
| ggtitle("Fear Words Usage in Eisenhower",                                        |
| <pre>subtitle = "Sentiment Analysis Using NRC")</pre>                            |

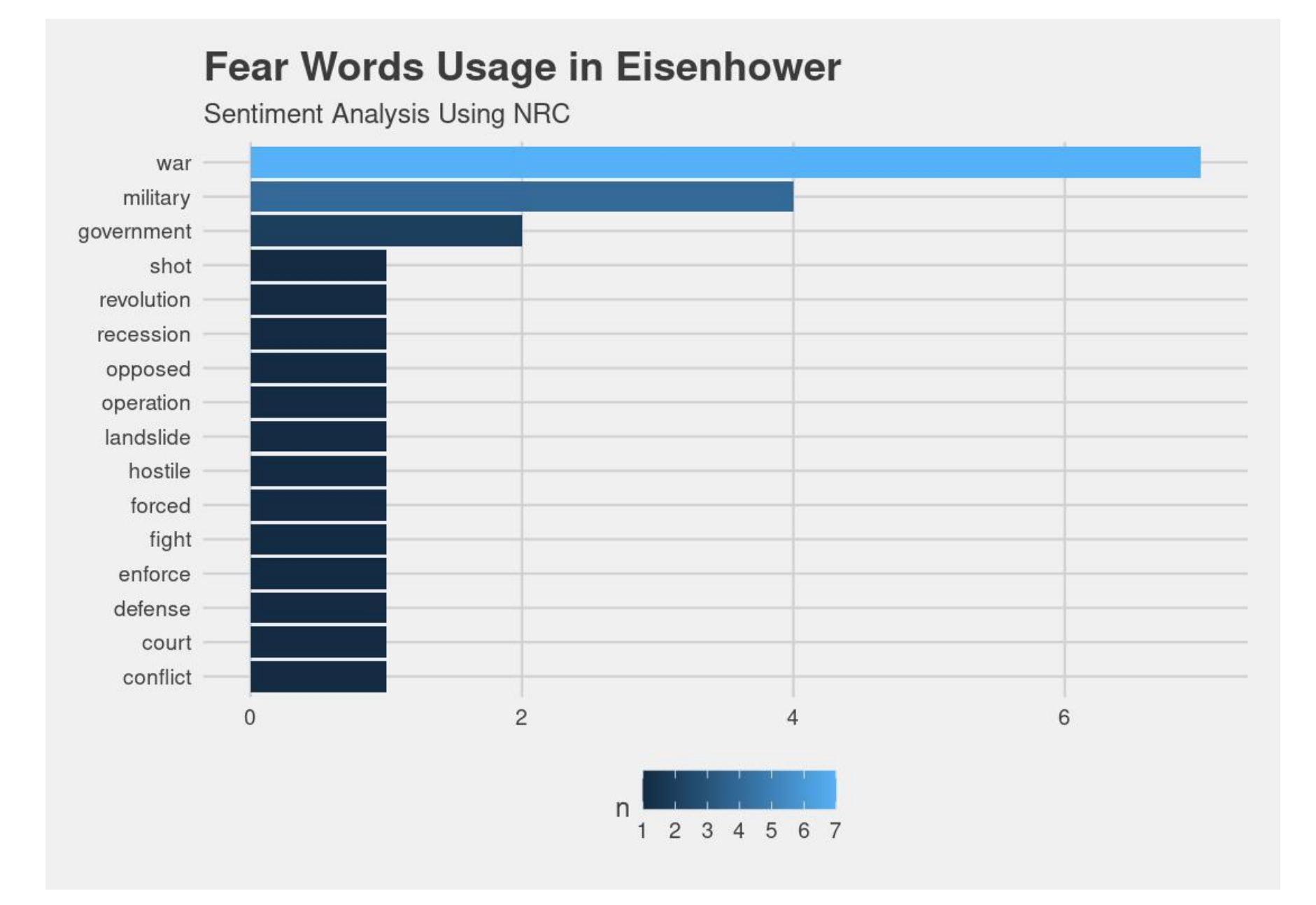

COPYRIGHTED BY DR ALVIN ANG WWW.ALVINANG.SG

## **17** | PAGE

B. BING

1. GET SENTIMENTS

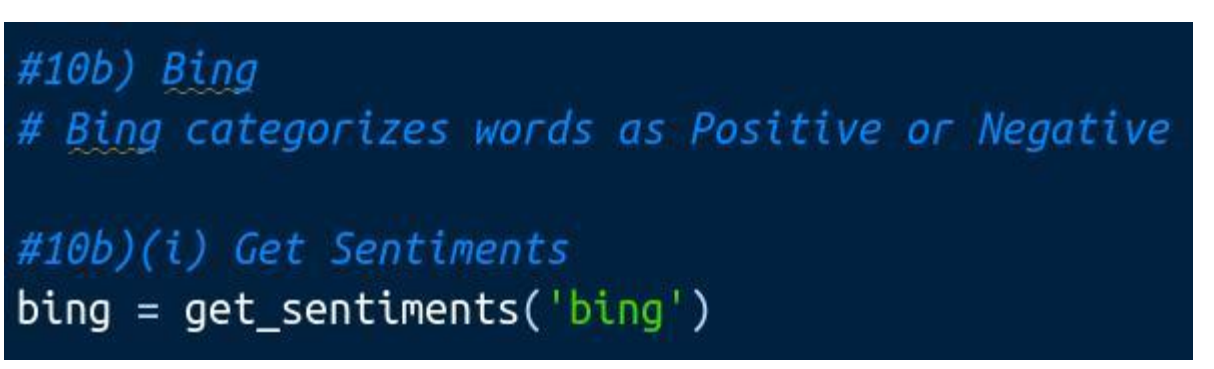

| topic4                | .R 🗴 🛛 💿 Untit | tled1* × | 🕑 Un | titled2* $\times$ | 📄 bing 🗙   | 🔲 tidy_ |
|-----------------------|----------------|----------|------|-------------------|------------|---------|
| <b>←</b> ⇒   <i>i</i> | 📄 🛛 🝸 Filter   |          |      |                   |            |         |
| 🔷 wor                 | rd 🗘           | sentimer | nt 🕈 |                   |            |         |
| 3188 imp              | properly       | negative |      |                   |            |         |
| 3189 imp              | propriety      | negative |      | bing si           | mply       |         |
| 3190 imp              | prove          | positive |      | segreg            | ate word   | S       |
| 3191 imp              | proved         | positive |      | via               |            |         |
| 3192 imp              | provement      | positive |      | positiv           | /e vs nega | itive   |
| 3193 imp              | provements     | positive |      |                   |            |         |
| 3194 imp              | proves         | positive |      | thousa            | ands of w  | ords    |
| 3195 imp              | proving        | positive |      | are in            | the librar | y       |
| 3196 imp              | orudence       | negative |      |                   |            |         |
| 3197 imp              | orudent        | negative |      |                   |            |         |
| 3198 imp              | oudence        | negative |      |                   |            |         |
| 3199 imp              | oudent         | negative |      |                   |            |         |
| 3200 imp              | oudently       | negative |      |                   |            |         |
|                       |                |          |      |                   |            |         |

COPYRIGHTED BY DR ALVIN ANG WWW.ALVINANG.SG

## **18** | PAGE

2. INNER JOIN SENTIMENTS TO TEXT FILE

#10b)(ii) Inner Join Sentiments to Text File
tb\_un\_rm\_bing = tb\_un\_rm %>%
 inner\_join(get\_sentiments('bing'))

| 🚯 topic4.R 🗴 🚯 Untitled1* 🗴 🚯 Untitled2* 🗙 🔛 tidy_df_rm_bing 🗙 |         |   |               |             |  |  |  |
|----------------------------------------------------------------|---------|---|---------------|-------------|--|--|--|
| 🛑 🗼 🔎 Tilter                                                   |         |   |               |             |  |  |  |
| ^                                                              | line    | ¢ | word 🗘        | sentiment 🗘 |  |  |  |
| 1                                                              |         | 1 | supreme       | positive    |  |  |  |
| 2                                                              |         | 1 | successful    | positive    |  |  |  |
| 3                                                              |         | 2 | strong        | positive    |  |  |  |
| 4                                                              |         | 2 | denied        | negative    |  |  |  |
| 5                                                              |         | 2 | tank          | negative    |  |  |  |
| 6                                                              |         | 2 | successful    | positive    |  |  |  |
| 7                                                              |         | 2 | uncomfortable | negative    |  |  |  |
| 8                                                              |         | 2 | supreme       | positive    |  |  |  |
| 9                                                              |         | 3 | won           | positive    |  |  |  |
| 10                                                             |         | 3 | winner        | positive    |  |  |  |
| 11                                                             |         | 3 | conflict      | negative    |  |  |  |
| 12                                                             |         | 3 | inexpensive   | positive    |  |  |  |
| 13                                                             |         | 3 | expensive     | negative    |  |  |  |
| 14                                                             |         | 3 | won           | positive    |  |  |  |
| 15                                                             |         | 3 | approval      | positive    |  |  |  |
| 16                                                             |         | 3 | strong        | positive    |  |  |  |
| 17                                                             |         | 3 | support       | positive    |  |  |  |
| 18                                                             |         | 3 | supported     | positive    |  |  |  |
| 19                                                             |         | 3 | hostile       | negative    |  |  |  |
| 20                                                             |         | 3 | crisis        | negative    |  |  |  |
| 21                                                             | 1 +- 01 | 3 | condemned     | negative    |  |  |  |

All words that have a labeled sentiment are displayed.

COPYRIGHTED BY DR ALVIN ANG WWW.ALVINANG.SG

**19** | PAGE

3. DO WORD COUNT + INNER JOIN SENTIMENTS TO TEXT FILE

#10b)(iii) Do Word Count + Inner Join Sentiments to Text File
tb\_un\_rm\_bing\_1 = tb\_un\_rm\_bing %>%
 count(word, sort = TRUE) %>%
 inner\_join(tb\_un\_rm\_bing)

| 🔊 topic4.R 🗙 🔹 test.R* 🗙 🔛 tidy_df_rm_bing1 🗙 |              |     |        |             |  |  |  |
|-----------------------------------------------|--------------|-----|--------|-------------|--|--|--|
| 🛑 🖈 🗍 🔻 Filter                                |              |     |        |             |  |  |  |
| <b>^</b>                                      | word 🗘       | n ‡ | line 🗘 | sentiment 🗘 |  |  |  |
| 1                                             | strong       | 3   | 2      | positive    |  |  |  |
| 2                                             | strong       | 3   | 3      | positive    |  |  |  |
| 3                                             | strong       | 3   | 4      | positive    |  |  |  |
| 4                                             | condemned    | 2   | 3      | negative    |  |  |  |
| 5                                             | condemned    | 2   | 3      | negative    |  |  |  |
| 6                                             | crisis       | 2   | 3      | negative    |  |  |  |
| 7                                             | crisis       | 2   | 3      | negative    |  |  |  |
| 8                                             | successful   | 2   | 1      | positive    |  |  |  |
| 9                                             | successful   | 2   | 2      | positive    |  |  |  |
| 10                                            | supreme      | 2   | 1      | positive    |  |  |  |
| 11                                            | supreme      | 2   | 2      | positive    |  |  |  |
| 12                                            | won          | 2   | 3      | positive    |  |  |  |
| 13                                            | won          | 2   | 3      | positive    |  |  |  |
| 14                                            | approval     | 1   | 3      | positive    |  |  |  |
| 15                                            | concerns     | 1   | 4      | negative    |  |  |  |
| 16                                            | conflict     | 1   | 3      | negative    |  |  |  |
| 17                                            | conservative | 1   | 4      | negative    |  |  |  |
|                                               |              |     |        |             |  |  |  |

We created 4 columns (word / n / line / sentiment) by inner joining the "count of words" back to "tb\_un\_rm\_bing".

COPYRIGHTED BY DR ALVIN ANG WWW.ALVINANG.SG

```
4. VISUALIZE
```

| #10b)(iv) Visualize                                                                      |
|------------------------------------------------------------------------------------------|
| tb_un_rm_bing_1 %>%                                                                      |
| filter(n > 0) %>%                                                                        |
| mutate(word = reorder(word, n)) %>%                                                      |
| <pre>ggplot(aes(word, n, fill=sentiment)) + theme_fivethirtyeight() + geom_col() +</pre> |
| <pre>xlab(NULL) + coord_flip() + ylab("Word Count") +</pre>                              |
| ggtitle("Positive / Negative Words Usage in Eisenhower",                                 |
| <pre>subtitle = "Sentiment Analysis Using Bing et al.")</pre>                            |

# **Positive / Negative Words Usage in Eisenhower**

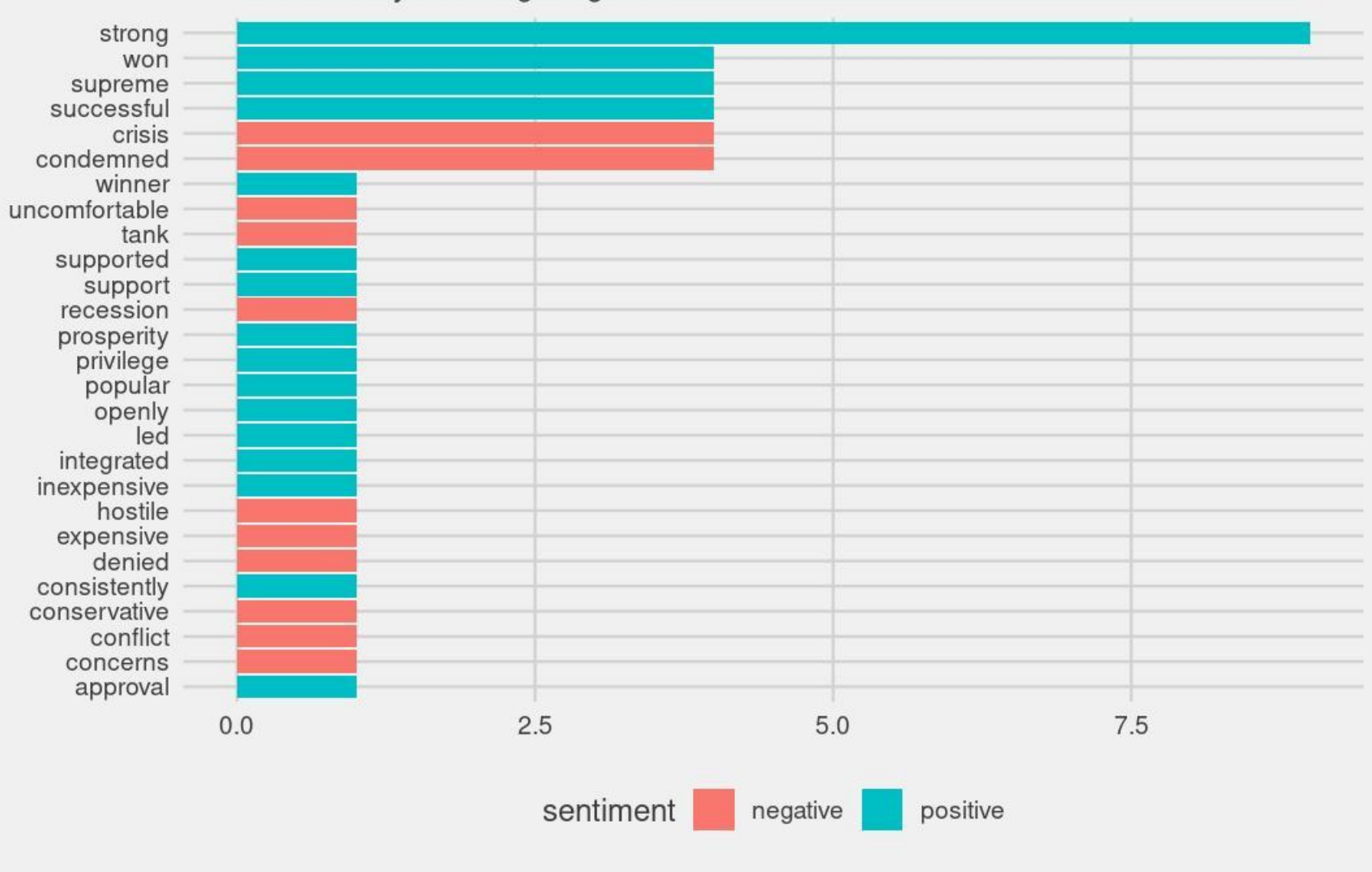

Sentiment Analysis Using Bing et al.

COPYRIGHTED BY DR ALVIN ANG WWW.ALVINANG.SG

C. AFINN

1. GET SENTIMENTS

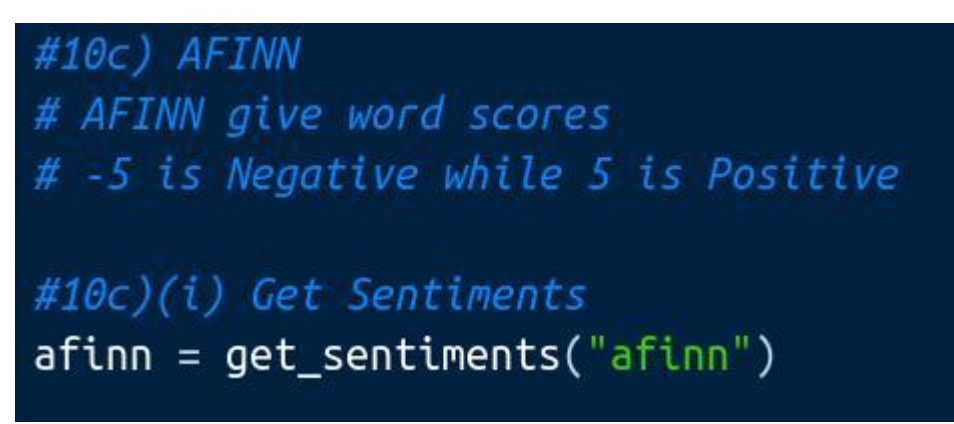

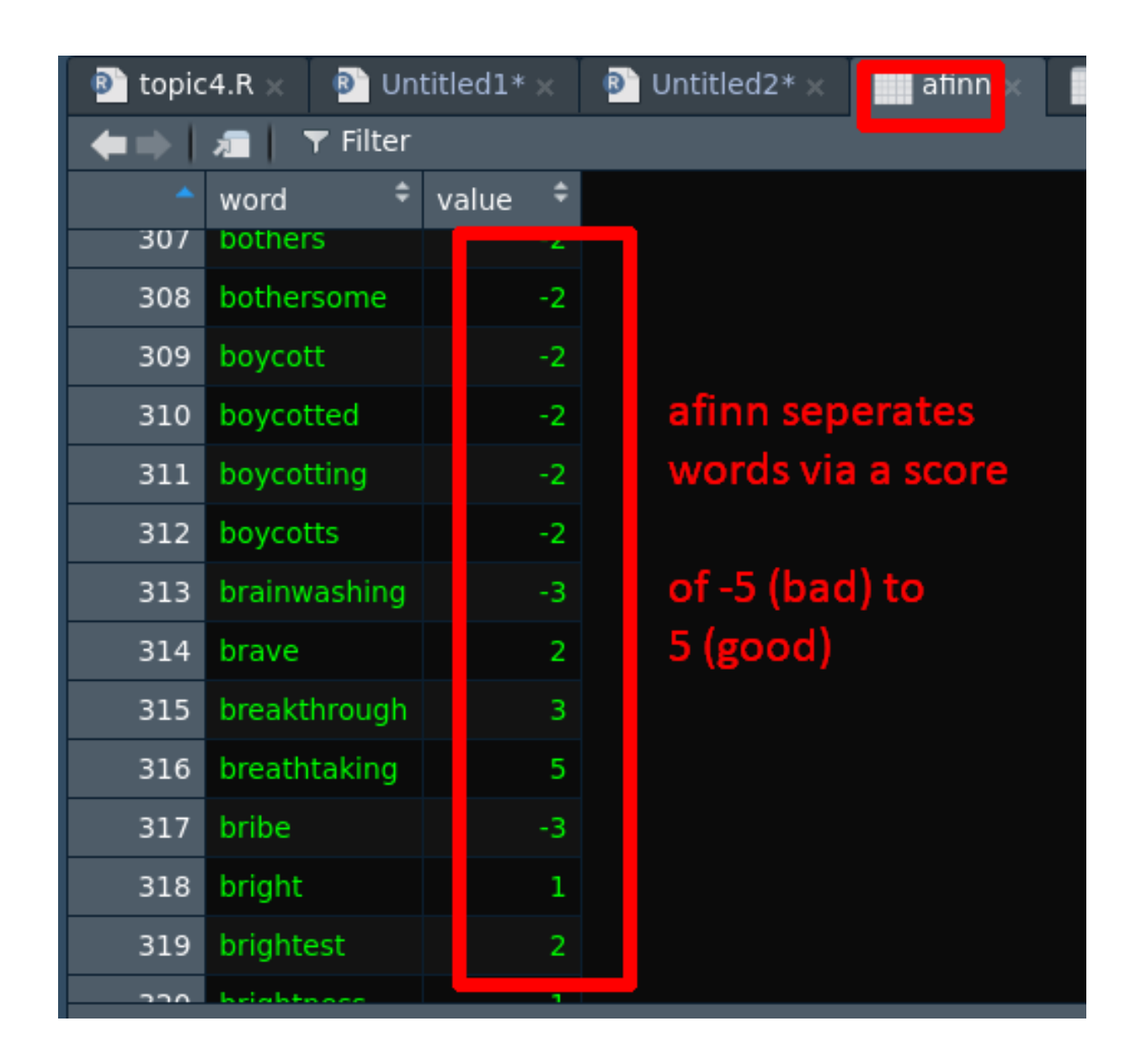

2. INNER JOIN SENTIMENTS TO TEXT FILE

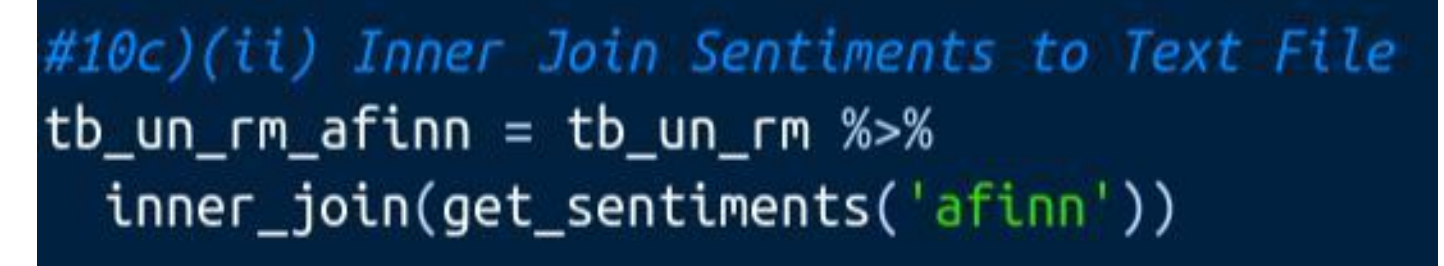

COPYRIGHTED BY DR ALVIN ANG WWW.ALVINANG.SG

3. DO WORD COUNT + INNER JOIN SENTIMENTS TO TEXT FILE

#10c)(iii) Do Word Count + Inner Join Sentiments to Text File
tb\_un\_rm\_afinn\_1 = tb\_un\_rm\_afinn %>%
 count(word, sort = TRUE) %>%
 inner\_join(tb\_un\_rm\_afinn)

## 4. VISUALIZE

| #10c)(iv) Visualize                                                                  |
|--------------------------------------------------------------------------------------|
| tb_un_rm_afinn_1 %>%                                                                 |
| filter(n > 0) %>%                                                                    |
| mutate(word = reorder(word, n)) %>%                                                  |
| <pre>ggplot(aes(word, n, fill=value)) + theme_fivethirtyeight() + geom_col() +</pre> |
| xlab(NULL) + coord_flip() + ylab("Word Count") +                                     |
| ggtitle("Positive (+5) / Negative (-5) Words Usage in Eisenhower",                   |
| <pre>subtitle = "Sentiment Analysis Using AFINN")</pre>                              |

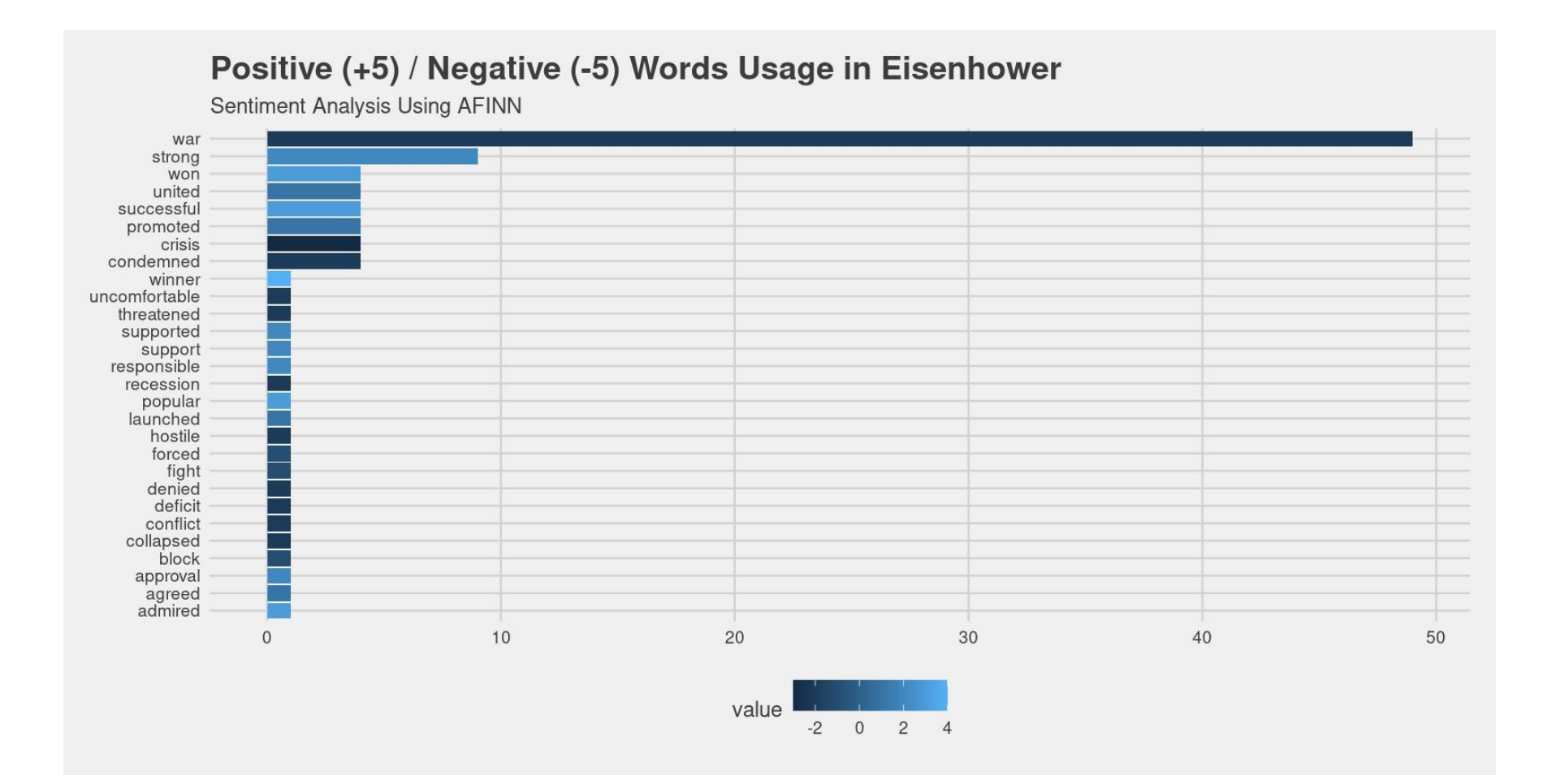

COPYRIGHTED BY DR ALVIN ANG WWW.ALVINANG.SG

### ABOUT DR. ALVIN ANG

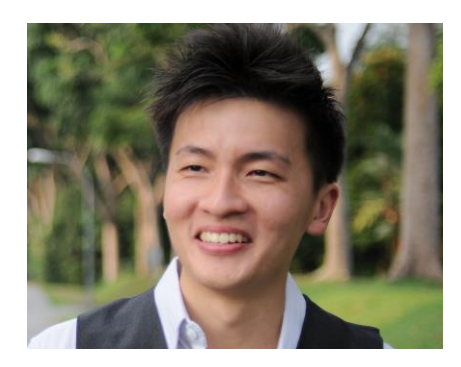

Dr. Alvin Ang earned his Ph.D., Masters and Bachelor degrees from NTU, Singapore. He is a scientist, entrepreneur, as well as a personal/business advisor. More about him at <u>www.AlvinAng.sg</u>.

## **24** | P A G E